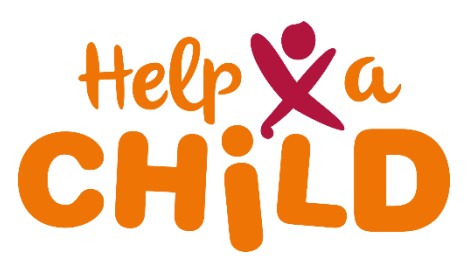

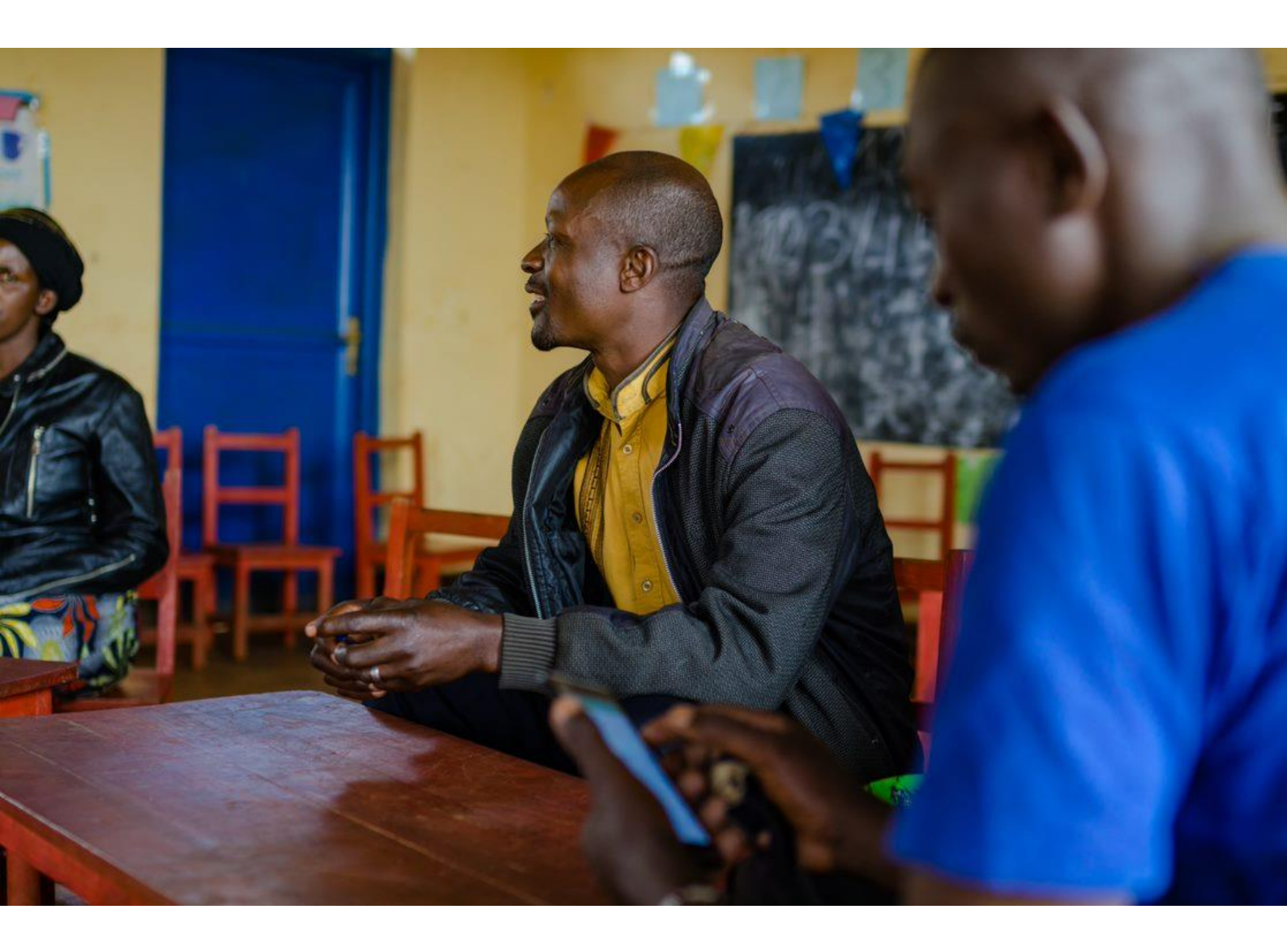

## 3. How to: manage translations

## **KoBoToolbox guidelines**

January 2022

## Adding Translations When you are done with building your form, or when a significant portion of the form has been created, you can add (multiple) languages to it: Go to the draft form's project dashboard Click on the 'More Actions' icon (3 dots) In the drop down menu that appears, click: Manage Translations Before adding additional languages, first set your default language by

filling in the 'Language name' and 'Language code' fields. If you made your form in English, your default language is English. Example: English (en).

| Manage Languages                                                                          |                                                                                                    | ×                     |
|-------------------------------------------------------------------------------------------|----------------------------------------------------------------------------------------------------|-----------------------|
| Here you can add more languages to your p<br>For the language code field, we suggest usir | roject, and translate the strings in each of them.<br>ıg the <mark>official language code</mark> (e.g. "English (en)" or "Rohingy <i>a</i> | ı (rhg)"). Read more. |
| Please name your default language befor                                                   | e adding languages and translations.                                                                                                    |                       |
| Default language name                                                                     | Default language code                                                                                                    | _                     |
| English                                                                                   | en                                                                                                    | SET                   |

Once the default language has been set, click: **Add Language** to fill in the language name and code for the new language being added. Example: Kinyarwanda (rw). After the new language has been added, click: **Update translations**.

| Manage Languages     | ×                   |
|----------------------|---------------------|
| Current languages    |                     |
| English (en) default | ▲ 🕹                 |
| Kinyarwanda (rw) 🕀   | Update translations |
|                      | ADD LANGUAGE        |

You are now in the **Translations Table** where you can write down the translation of each note, question and answer option. Click: **Save Changes** when finished. Then close by clicking on the **X**. If you open (a preview of) the form, you should now be able to choose your language.

| Popoat those stops for any additional languages  | Choose Language | English     | ~ | <b>e</b> |
|--------------------------------------------------|-----------------|-------------|---|----------|
| Repeat these steps for any additional languages. |                 | Kinyarwanda |   | _        |
|                                                  |                 | English     |   |          |
|                                                  |                 |             |   |          |

## Change the default language

Since the default language is the language in which your questions are shown when you view your submissions, this should be the most common language used during data collection. To change the default language:

- 1. Click: Manage Translations
- 2. Click: the icon that appears to the right of the intended language when your mouse hovers over it.

| Manage Languages     | ×            |
|----------------------|--------------|
| Current languages    |              |
| English (en) default | ∕ €          |
| Kinyarwanda (n)      | 🖍 🖨 🗖        |
| Walke delidar        | ADD LANGUAGE |